# **Advanced RPA Design and Development** v4.0

|           |         | <br>            |      |
|-----------|---------|-----------------|------|
| Lesson 06 |         |                 |      |
|           |         | <br>            |      |
| Debugging | · · · · | · · · · · · · · |      |
|           |         | <br>            |      |
|           |         | <br>            | <br> |
|           |         |                 | <br> |
|           |         |                 |      |
|           |         |                 |      |
| UilPath   |         |                 |      |

. . . . . . . . . . . . . . . .

-

.

.

.

.

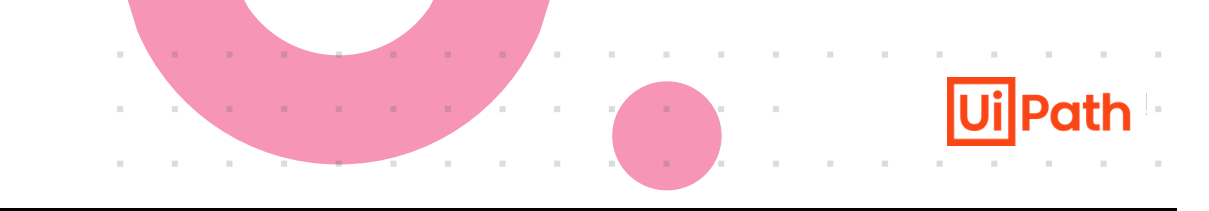

- 1. Use debug modes, debug actions and the debug ribbon option to debug a file or the entire project
- 2. Use simple and conditional breakpoints and simple and conditional trace points
- 3. Describe and use all debugging panels
- 4. Use the Profile Execution feature to improve execution performance

| Debugging a Workflow                                                                        |  |  |  | • • |   | · ·      |   | · · |  |
|---------------------------------------------------------------------------------------------|--|--|--|-----|---|----------|---|-----|--|
| <ul> <li>Automation Debugging</li> <li>Troubleshoot, Debug, and Modify Processes</li> </ul> |  |  |  | · · |   | · · ·    |   | · · |  |
| <ul> <li>Debugging Actions</li> <li>Setting Breakpoints</li> <li>Logging</li> </ul>         |  |  |  | · · |   | · ·      |   | · · |  |
| <ul><li>Logging Levels</li><li>How to Do Logging?</li></ul>                                 |  |  |  | · · |   | · ·      |   |     |  |
|                                                                                             |  |  |  |     |   |          |   | · · |  |
| UiPath                                                                                      |  |  |  |     | • | ·<br>· · | - |     |  |

Debugging is the process of identifying and removing the errors which prevent the project from functioning correctly. In Studio, debugging is:

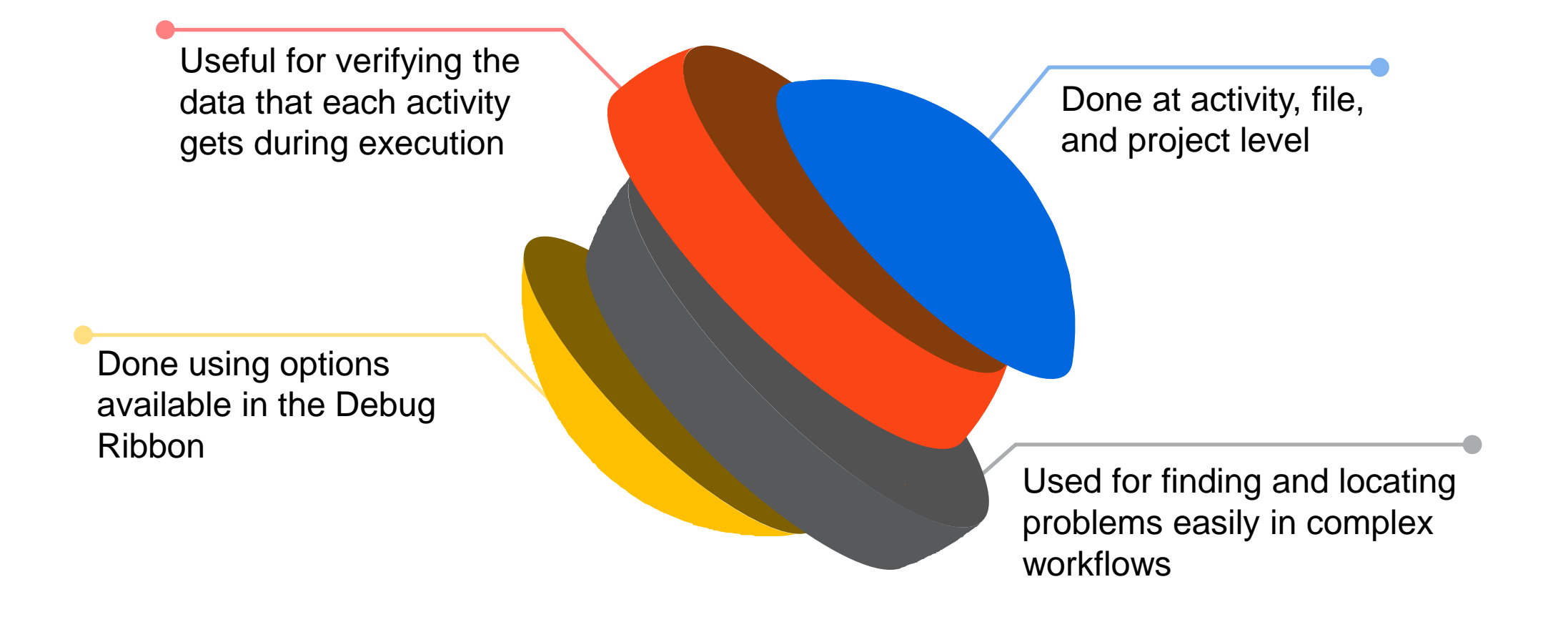

## Troubleshoot, Debug, and Modify processes

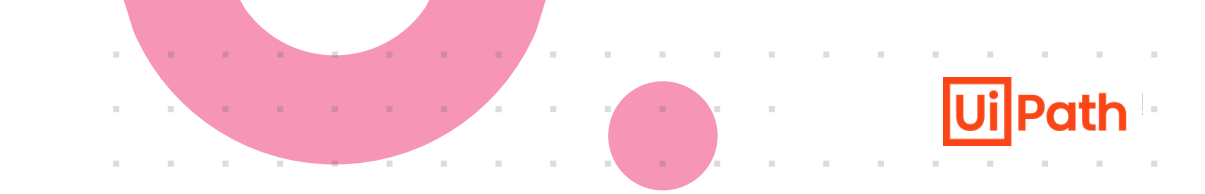

The Debug tool in Studio is a real-time engine that checks for errors while working with the workflow. Whenever an activity has errors, Studio Process Designer notifies and gives details about the issues encountered.

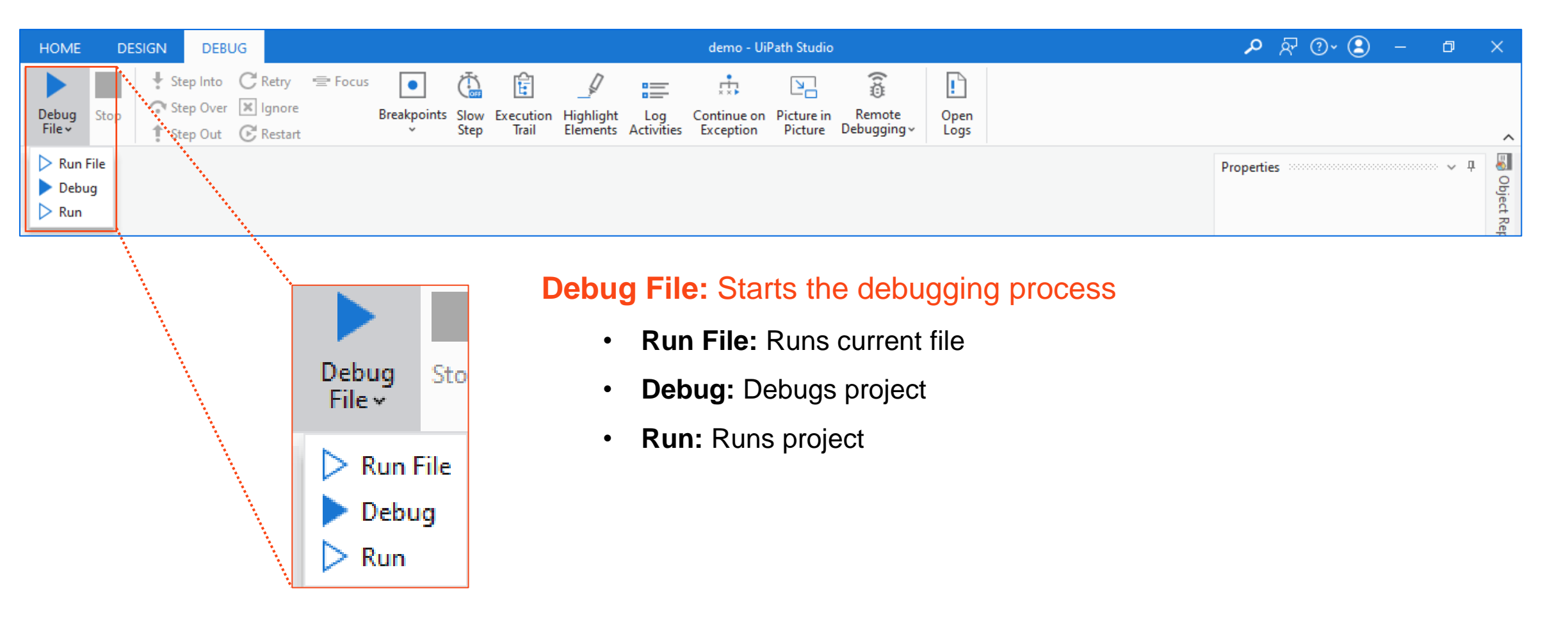

## **Debugging Actions**

The actions for debugging are:

**Step Into** Debugs activities step-by-step

**Step Over** Debugs the next activity without opening it

Retry Re-executes previous activity

Ignore Ignores an exception and executes from the next activity

Step Out Pauses execution at current container

#### Restart

Restarts debugging from the first activity of the project

**Break** Pauses the debugging process

#### Focus

Returns to the activity that caused error and resumes debugging

**Slow Step** Debugging at a slower rate, takes a

closer look at the activity

. . . . . . .

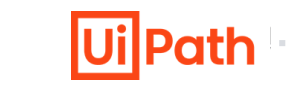

## **Debugging Actions (Contd.)**

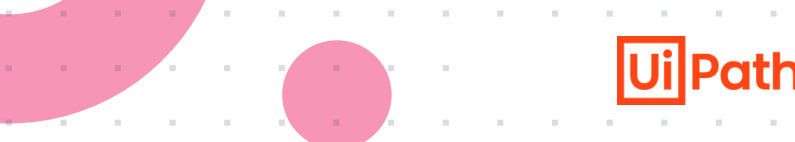

The actions for debugging are:

**Execution Trail** Shows the exact execution path at debugging

Highlight Elements Highlights UI elements during debugging

**Open Logs** Opens local folder where the logs are stored **Log Activities** Displays debugged activities as Trace logs in the Output panel

session

**Continue on Exception** Logs the exception in the Output panel and continues the execution

Remote Debugging Runs and debugs attended and unattended processes remotely

Starts the process in a separate

**Picture in Picture** 

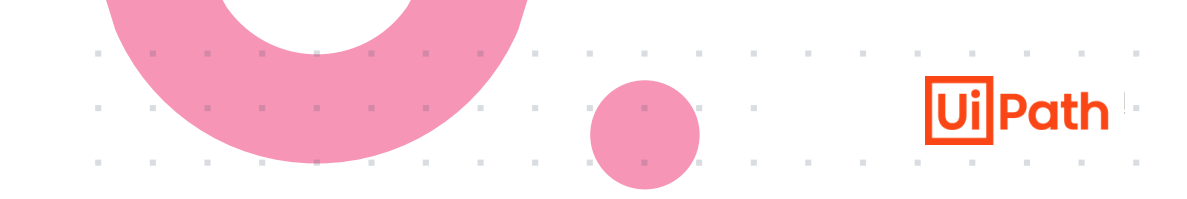

From the get-go, here are some of the best practices you should keep in mind:

- Don't build lengthy sequences, since it'll become difficult to understand, debug, and maintain
- Using Log Message activities to trace the evolution of a running process is essential for supervising, diagnosing, and debugging a process
- Avoid adding code on transitions. It isn't visible, and therefore difficult to debug and maintain
- After each component is built, unit testing should be conducted. If every component is thoroughly tested, the integration runs more smoothly, and debugging lasts for a shorter period of time

## **Debugging Resources**

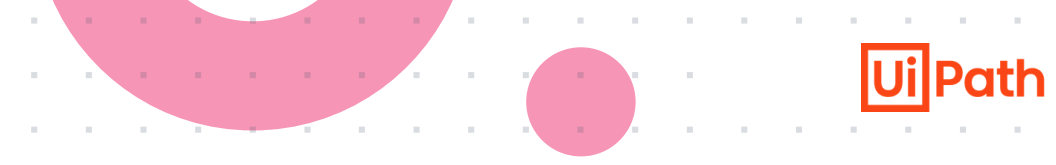

| Feature                                                                                        | Link                                                                              |
|------------------------------------------------------------------------------------------------|-----------------------------------------------------------------------------------|
| About Debugging                                                                                | https://docs.uipath.com/studio/standalone/2023.4/user-guide/about-<br>debugging   |
| Debugging Actions                                                                              | https://docs.uipath.com/studio/standalone/2023.4/user-<br>guide/debugging-actions |
| The Locals Panel<br>Learn more about the Locals panel.                                         | https://docs.uipath.com/studio/standalone/2023.4/user-guide/the-<br>locals-panel  |
| Remote Debugging<br>Learn more about remote debugging and the<br>connection types you can use. | https://docs.uipath.com/studio/standalone/2023.4/user-guide/remote-<br>debugging  |

## **Setting Breakpoints**

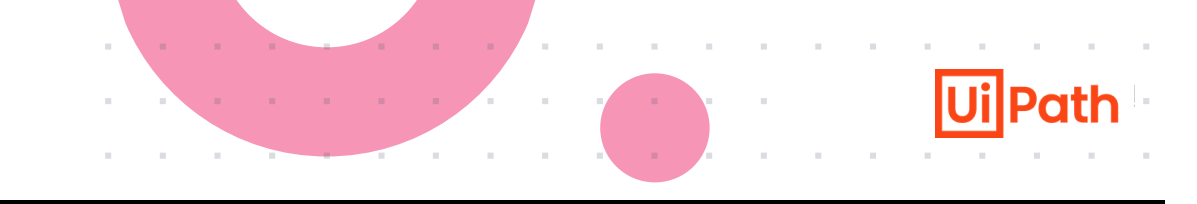

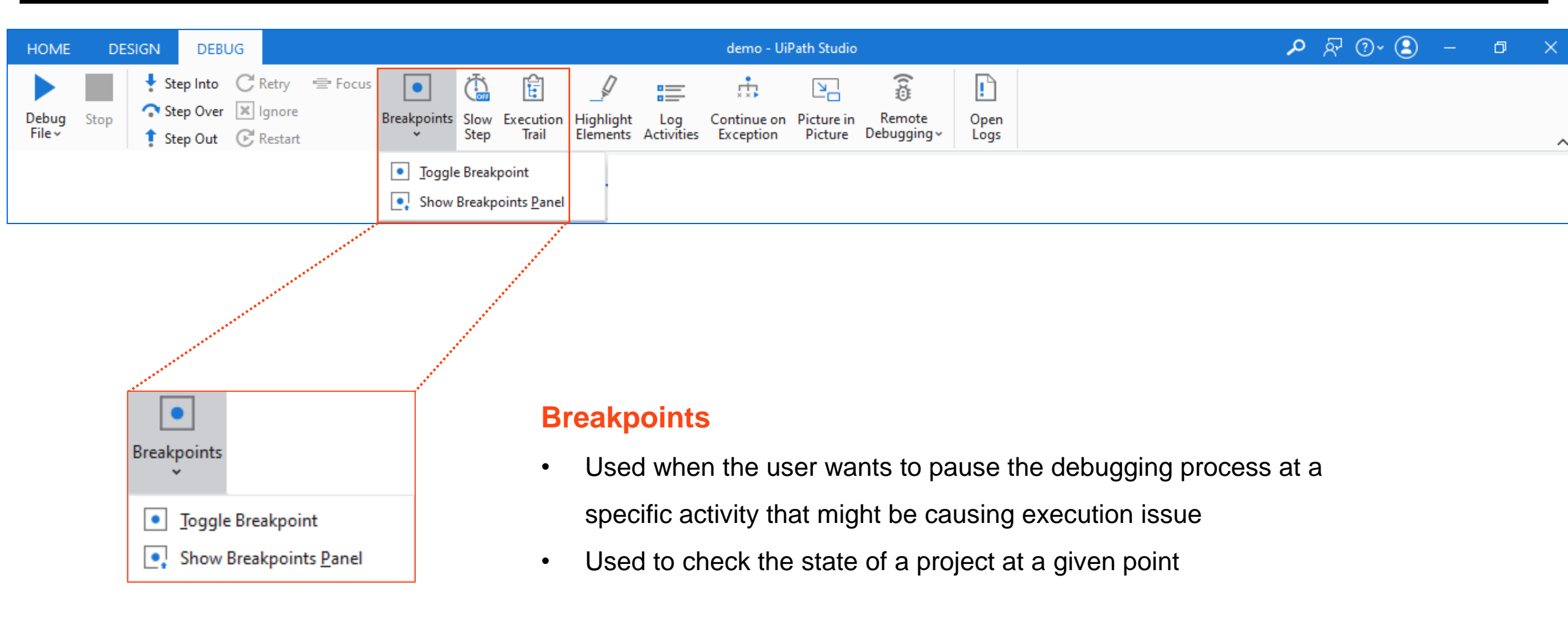

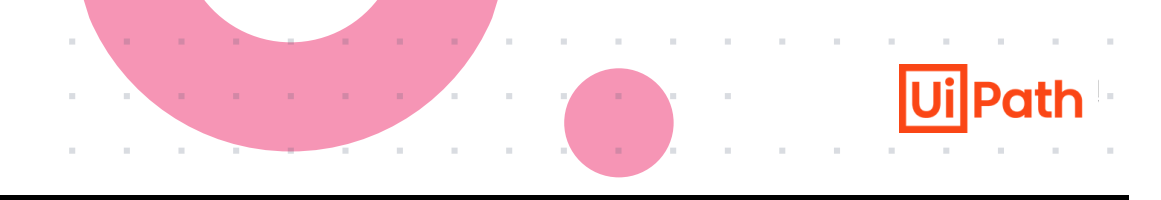

- Simple Breakpoint pauses the execution of an activity.
- Conditional Breakpoint pauses the execution of an activity when a condition and/or a hit count are met.
- Simple trace point simple breakpoint with logging.
- Conditional trace point conditional breakpoint with logging.

UiPath

Breakpoints are used to pause the debugging process on an activity which may cause execution issues.

- A breakpoint will pause the execution before running the activity or the container that holds it.
- Breakpoints don't affect execution in run mode
- A conditional breakpoint is a simple breakpoint with a condition or a hit count
- A simple trace point is a simple breakpoint with logging
- A conditional trace point is a conditional breakpoint with logging

You can place and modify a breakpoint on any activity as follows:

- from the context menu, right-click an activity and select Toggle Breakpoint;
- by selecting the activity, and clicking the Breakpoints button on the Debug tab;
- by pressing F9 while the desired activity is selected

| Breal             | çpoints                         |               |                  | <b>-</b>                            |
|-------------------|---------------------------------|---------------|------------------|-------------------------------------|
| $\times$          | Q 🌔 Q                           |               |                  | -                                   |
|                   | Activity Name                   | File Path     | Condition        | Log Message                         |
|                   | Enabled Breakpoint              | Main.xaml     |                  |                                     |
| Ο                 | Disabled Breakpoint             | Main.xaml     |                  |                                     |
| Ð                 | Enabled Conditional Breakpoint  | Main.xaml     | FirstVariable=1  |                                     |
| Ð                 | Disabled Conditional Breakpoint | Main.xaml     | FirstVariable>1  |                                     |
| ٠                 | Enabled Tracepoint              | Sequence.xaml |                  | ThirdVariable + "is higher than 0"  |
| $\diamond$        | Disabled Tracepoint             | Sequence.xaml |                  | FourthVariable + "is higher than 3" |
| •                 | Enabled Conditional Tracepoint  | Sequence.xaml | FifthVariable>6  | FifthVariable + "is higher than 6"  |
| $\Leftrightarrow$ | Disabled Conditional Tracepoint | Sequence.xaml | FourthVariable>3 | FourthVariable + "is higher than 3" |

A single activity needs to be selected for a breakpoint to be toggled. You can, however, toggle as many breakpoints as you see fit.

Make sure that the order of activities in the workflow is not changed after the breakpoint is set.

#### **Icons**:

Each breakpoint or tracepoint receives a specific icon based on its state. The icon is set on the activity and visible in the **Breakpoints** panel.

## **The Breakpoints Panel**

| Brea      | kpoints                   |           |                 |                              | - 🗖 |
|-----------|---------------------------|-----------|-----------------|------------------------------|-----|
| ×         | Q 🌒 O                     |           |                 |                              | ÷   |
|           | Activity Name             | File Path | Condition       | Log Message                  |     |
|           | Click 'editable text'     | Main.xaml |                 |                              |     |
| <b>\$</b> | Assign                    | Main.xaml | FirstVariable=1 | "Should be different than 1" | ₽   |
| Ο         | Input Dialog              | Main.xaml |                 |                              |     |
|           | Type Into 'editable text' | Main.xaml |                 |                              |     |
|           |                           |           |                 |                              |     |
|           |                           |           |                 |                              |     |
|           |                           |           |                 |                              |     |
|           |                           |           |                 |                              |     |

The Breakpoints panel displays all breakpoints in the current project, together with the file in which they are contained. The Activity Name column shows the activity with the toggled breakpoint, while the File Path column displays the file and its location.

The Condition column displays conditions set to breakpoints. The Log Message column shows messages to be logged if the condition is met. Hover over the breakpoint tag on an activity to view its condition and log message.

Double-click on a breakpoint to see the activity highlighted in the Designer panel. Use context menu options or the Breakpoints button in the ribbon to enable or disable breakpoints.

To delete multiple breakpoints, select them and click Delete in the context menu, or the Delete button in the panel. This removes the breakpoints from the current file.

The Delete all, Enable all and Disable all breakpoints buttons perform actions on all breakpoints listed in the panel, regardless if they are selected or not.

## **Breakpoints Types**

**Ui**Path

| Туре                       | Description                                                                                                    | To modify the state of a                                                                                                    |  |
|----------------------------|----------------------------------------------------------------------------------------------------|----------------------------------------------------------------------------------------------------|--|
| Breakpoints                | Breakpoints pause the debugging process before the activity is executed. Breakpoints can have the following states: <ul> <li>Enabled -</li> <li>Disabled - </li> </ul>                                                                                                    | breakpoint or tracepoint<br>select the activity and press<br>F9, click the icon in the<br><b>Breakpoints</b> panel, or use the  |  |
| Conditional<br>Breakpoints | Conditional breakpoints are breakpoints that depend on a set condition and/or a hit count. Conditional breakpoints can have<br>the following states:<br>• Enabled - 🕀<br>• Disabled - 🕀                                                                                          | Designer or Breakpoints panel<br>context menus.<br>You can also click the<br>Breakpoints button on the                          |  |
| Tracepoints                | Tracepoints are breakpoints with set logged messages. When the tracepoint is reached during debugging, the message is logged at trace level. Tracepoints can have the following states: <ul> <li>Enabled - </li> <li>Disabled - </li> </ul>                                      | Debug tab, open the drop-<br>down menu and click <b>Toggle</b><br>Breakpoint.                                                   |  |
| Conditional<br>Tracepoints | Conditional tracepoints have a set condition or hit count, and a logged message. The message is logged when the condition is<br>met the number of times stated in the hit count field. Conditional tracepoints can have the following states:<br>• Enabled - �<br>• Disabled - � | design time persist when<br>reopening the automation<br>project. Breakpoints don't<br>persist at runtime, only at<br>debugging. |  |

## **Breakpoints : Delete, Enable, Disable**

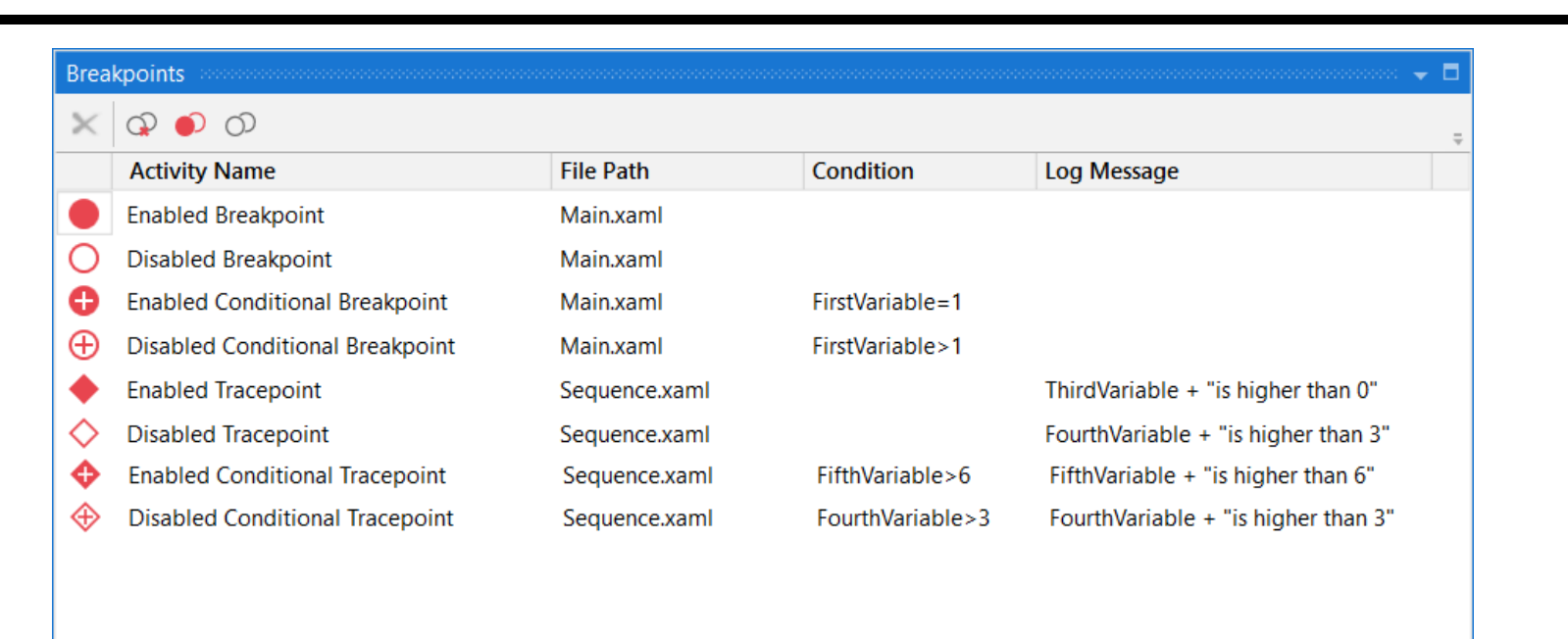

- **Delete a breakpoint :** Select a breakpoint in the panel and click the Delete button to remove it
- Delete all breakpoints option enables you to delete all the breakpoints in the current project
- The Enable all breakpoints option helps you enable all breakpoints in the currently opened project
- Multiple selection is available in the Breakpoints panel

## **Breakpoint Settings**

UiPath

The Breakpoints panel comes with a set of settings that can be individually adjusted for each toggled breakpoint part of the automation project. Click the 🔯 icon to open the window.

| Ui Breakpoir | nt Settings                      | ×             |
|--------------|----------------------------------|---------------|
| Condition    | FirstVariable=1                  |               |
| Hit Count    | 1                                | <b>▲</b><br>▼ |
| Log Message  | "Value must be different than 1" |               |
|              | Continue execution when logging  |               |
|              | OK Cancel                        |               |

**Note:** Please take into consideration that any expression added in the **Condition** field is not validated.

## **Field Descriptions for Breakpoint Settings**

| Ui Breakpoir | it Settings X                    |
|--------------|----------------------------------|
| Condition    | FirstVariable=1                  |
| Hit Count    | 1                                |
| Log Message  | "Value must be different than 1" |
|              | Continue execution when logging  |
|              | OK Cancel                        |

#### The Breakpoint Settings window has the below options:

| Option                          | Description                                                                                                    |
|---------------------------------|----------------------------------------------------------------------------------------------------|
| Condition                       | The condition for the breakpoint. If the condition is met during debugging, the execution breaks and the activity is highlighted.                                                                                                    |
| Hit Count                       | Specifies the number of times the condition must be met before the execution breaks. If the hit count is higher than the number of times the condition can be met, the execution does not stop upon encountering the breakpoint. The maximum hit count value is 32,767. |
| Log Message                     | Specifies the message to be logged at trace level when the condition is met. The message is visible in the <b>Output</b> panel. If a condition is not set, the message is still logged.                                                                                 |
| Continue execution when logging | If selected, the execution is not paused when the condition is met and the specified message is logged. Available only if a log message was previously set.                                                                                                    |

Settings for any breakpoint in the project are visible upon hovering the breakpoint in the Designer panel.

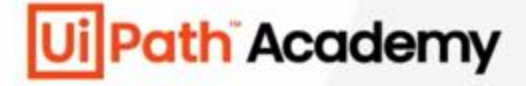

## **Chapter 6:**

# Debbuging in Studio

## **Breakpoints**

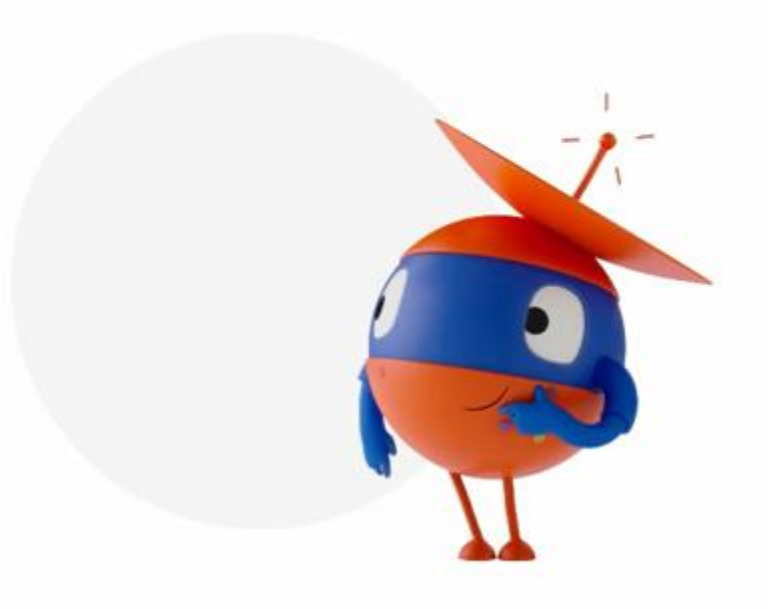

## **Breakpoint Resources**

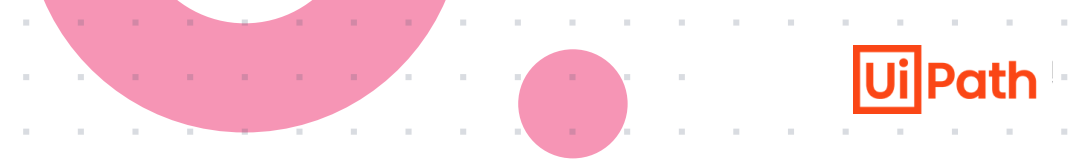

| Feature              | Link                                                                                                    |
|----------------------|----------------------------------------------------------------------------------------------------|
| Breakpoints          | https://docs.uipath.com/studio/standalone/2023.4/user-guide/the-<br>breakpoints-panel                            |
| Studio Release Notes | https://docs.uipath.com/studio/standalone/2022.4/user-guide/release-<br>notes-2022-4-1#performance-and-usability |

UiPath

With Test Activities, you can run tests on specific activities, input values for variables and arguments, monitor their values, and observe execution logs.

Executing specific sections, verifying outputs, creating structured test cases, and validating the behavior of activities are all important steps in the testing and debugging process of automation workflows.

These activities help you identify any issues or errors, ensure that the automation logic is functioning correctly, and improve the overall reliability and accuracy of your automation solutions.

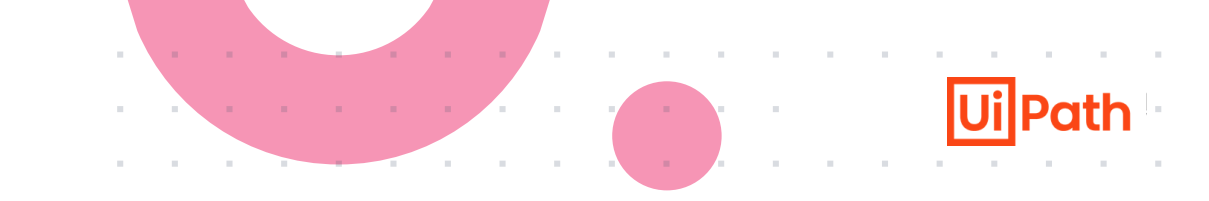

To access the Run to this activity and Run from this activity actions, we need to **right-click an activity in the Designer panel and open the context menu**.

**Run to this activity** will debug the project and stop before the selected activity is executed. We can use this action to check the first part of our workflow.

**Run from this activity** will start debugging from the selected activity. By using this action, we can skip the first part of our workflow and set values for variables for debugging the second part.

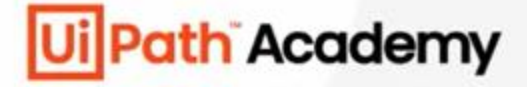

## **Chapter 6:**

# Debbuging in Studio

## Run From This Activity and Run to This Activity

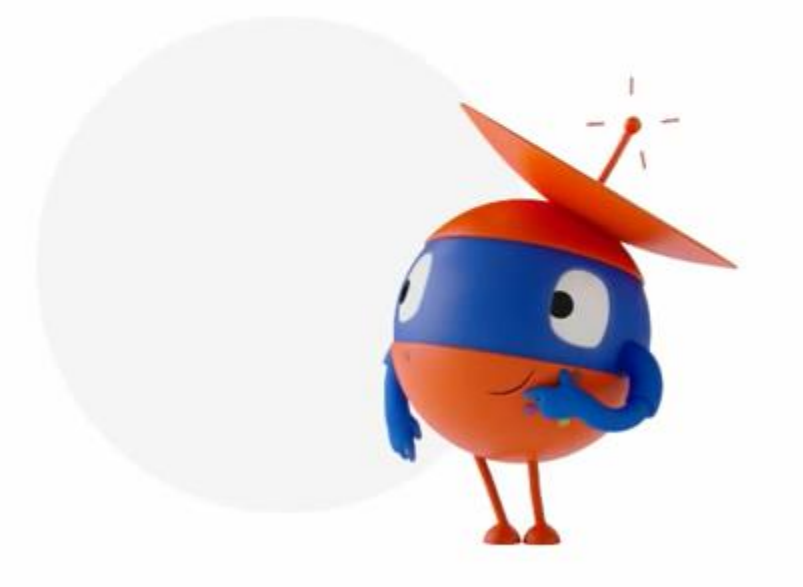

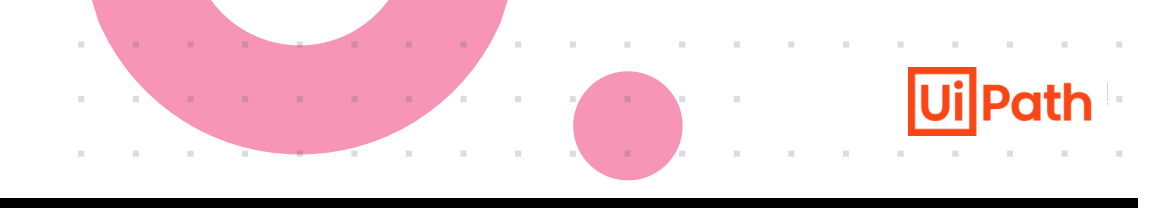

#### **Test Activity**

To test individual activities or containers in a workflow, we use the Test Activity action from the context menu of the activity in the Designer panel.

Right click on our new sequence to open the context menu and select the Test Activity option.

Using the Test Activity option, we can test the currently selected activity. It is important to note that the Test Activity option is **not available in Debug mode**.

We enter Debug mode when Test Activity is selected with execution paused. The Locals Panel appears and we can modify variables. We can then "Continue" or "Step into"

#### **Create Test Bench**

To test workflow ideas, we can access the Create Test Bench action from the Activities panel.

This action lets us create automation building blocks, which can then be tested and added to the final workflow.

Go to the **Activities panel**, right click the activity we want to get started with and click **Create Test Bench**. A separate workflow file is created However, it is not visible in the Project panel. If we close this file without saving it, we will lose the test workflow.

We can then use the Test Bench to test code that is not part of our project.

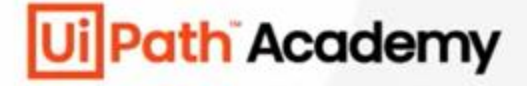

## **Chapter 6:**

# Debbuging in Studio

## **Test Activity and Create Test Bench**

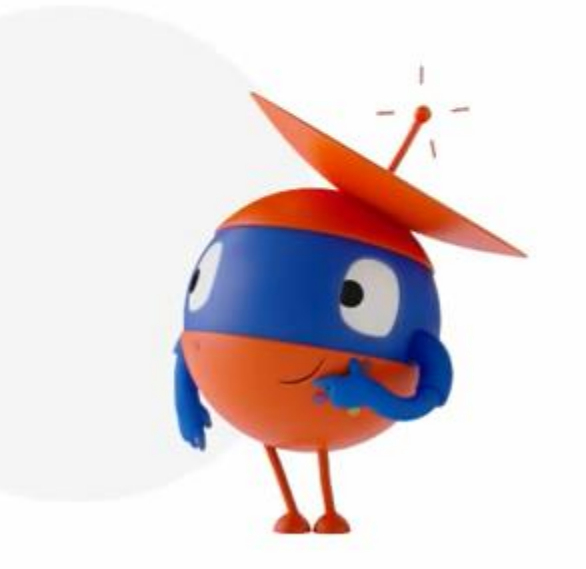

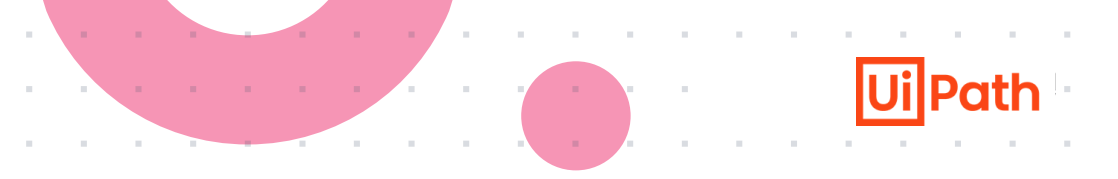

| Feature         | Link                                                                            |
|-----------------|---------------------------------------------------------------------------------|
| Test Activities | https://docs.uipath.com/studio/standalone/2023.4/user-guide/test-<br>activities |

Ui Path

The panels work together to help you in localizing errors and understanding their root causes.

- The Watch Panel helps in identifying incorrect variable values or unexpected changes
- □ The Call Stack Panel helps in identifying the specific activities or functions where errors occur
- □ The Immediate Panel enables you to execute custom expressions and evaluate variables on-the-fly without modifying the workflow
- The Locals Panel displays properties or activities and user-defined variables and arguments

### **The Watch Panel**

The Watch panel is only visible during debugging.

It can be set to display the values of variables or arguments & values of user-defined expressions that are in scope. These values are updated after each activity execution while debugging.

| Watch second second sec |       | – 🗖    |
|----------------------------------------------------------------------------------------------------|-------|--------|
| Expression                                                                                                    | Value | Туре   |
| FirstVariable                                                                                                    | 8     | Int32  |
| Result                                                                                                    | 12    | Int32  |
| SecondVariable                                                                                                    | 4     | Int32  |
| FirstVariable/SecondVariable                                                                                                    | 2     | Double |
| Add Watch                                                                                                    |       |        |
|                                                                                                    |       |        |
|                                                                                                    |       |        |
| Call Stack Watch Breakpoints                                                                                                    |       |        |

Variables or arguments can be added to the **Watch** panel in the following ways:

- In the **Watch** panel, click the **Add Watch** field and type the name of the variable or argument;
- In the Locals panel, right-click a variable or argument and select Add to Watch;
- In the <u>Variables</u> or <u>Arguments</u> panel, right-click a variable or argument and select **Add Watch**.

To copy a value from the **Watch** panel, select the value, right-click and select **Copy**.

To remove one or more entries from the panel, right-click and select **Delete** or **Clear All**.

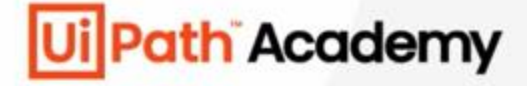

## **Chapter 6:**

# Debbuging in Studio

**The Watch Panel** 

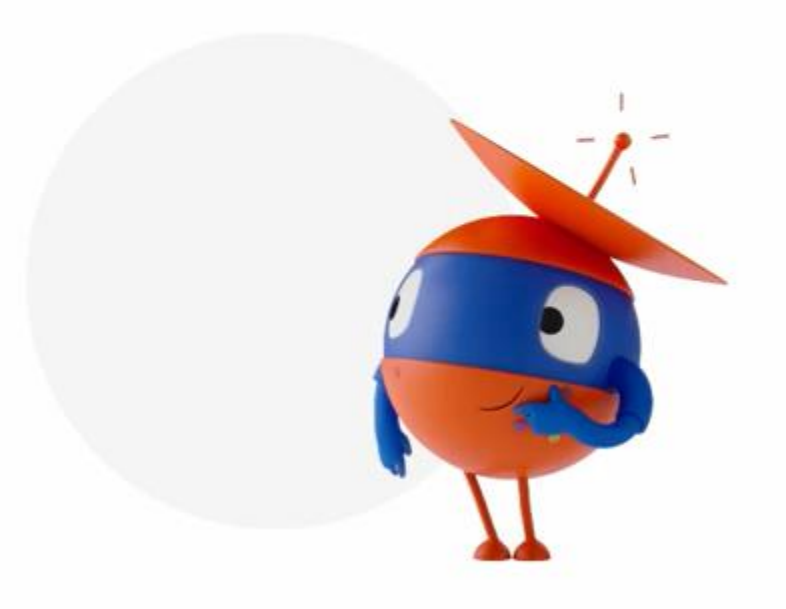

The Call Stack panel displays the next activity to be executed and its parent containers when the **project is paused** in debugging.

The panel is displayed during execution in debug mode and it gets populated after using Step Into, Break, Slow Step, or after the execution was paused because an error or a breakpoint was encountered.

| Call Stack           |           |
|----------------------|-----------|
| Activity Name        | File Path |
| Message Box          | Seq.xaml  |
| 🖏 Sequence           | Seq.xaml  |
| Invoke Workflow File | Main.xaml |
| 🖏 Sequence           | Main.xaml |
|                      |           |
|                      |           |
|                      |           |
|                      |           |
|                      |           |
|                      |           |

Double-clicking an item in the Call Stack panel, focuses and highlights the selected activity in the Designer panel.

If during debugging, an activity throws an exception, it is marked in the Call Stack panel and the activity is highlighted in red.

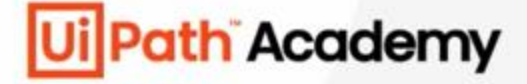

## **Chapter 6:**

## Debbuging in Studio

**The Call Stack Panel** 

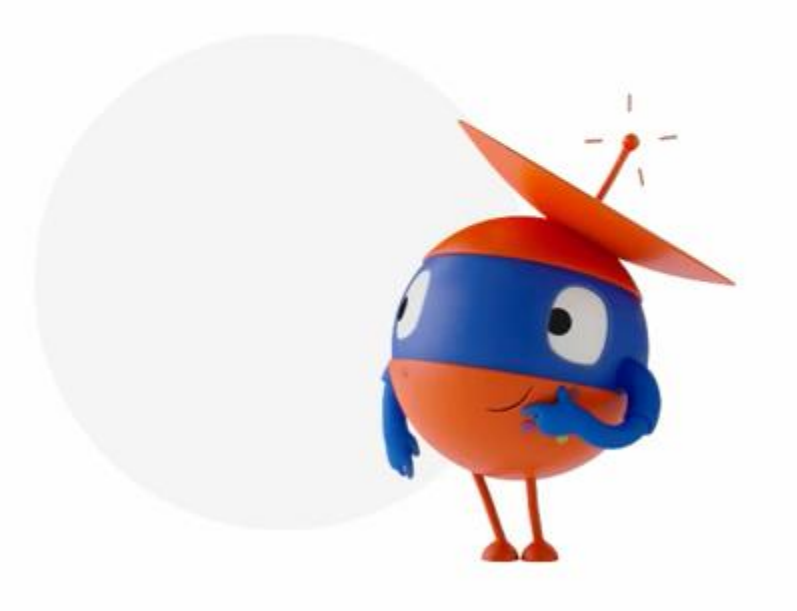

UiPath

The Immediate panel is **only visible during debugging**, and it can be used for inspecting data available at a certain point during debugging.

It can evaluate variables, arguments, or statements. To do so, simply type the variable or argument name in the Immediate window and press Enter.

| Immediate 🗸 🗖                                                                                         |
|----------------------------------------------------------------------------------------------------|
| > FirstVariable                                                                                       |
| <b>&amp;</b> 32                                                                                       |
| <ul> <li>FirstVariable=64</li> <li>64</li> </ul>                                                      |
| <ul> <li>&gt; FirstVariable.GetTypeCode</li> <li><a href="https://www.int32">www.int32</a></li> </ul> |
| <ul> <li>FirstVariable.CompareTo(SecondVariable).ToString</li> <li>"1"</li> </ul>                     |
| >                                                                                                    |
| Locals Watch Immediate                                                                                |

Please take into consideration that the guidelines for calling a function apply to the Immediate panel as well, and parentheses should be used.

If you have a List<string> variable, it is recommended to use parentheses to view object-specific methods in the Intellisense window. For example, use Names.First().ToUpper instead of Names.First.ToUpper to capitalize the first element in a list of names.

The Immediate panel keeps the history of previously evaluated statements, and they can be removed using the Clear All context menu option.

To remove a single line from the panel, select the text and press the Space key. When clicking inside a line and starting to type, the text is added to the input field.

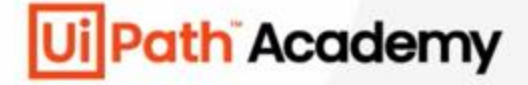

## **Chapter 6:**

# Debbuging in Studio

**The Immediate Panel** 

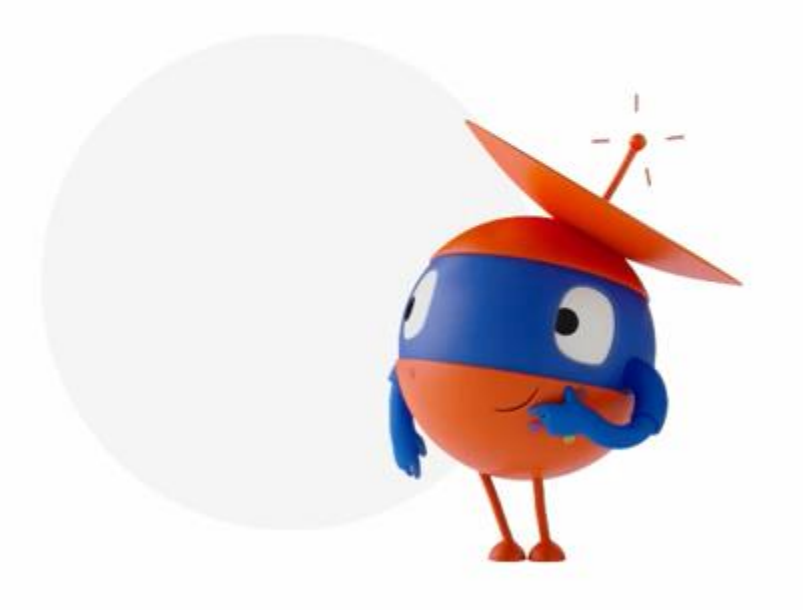

#### **The Locals Panel**

| Locals                              |                                     |                                          |
|-------------------------------------|-------------------------------------|------------------------------------------|
| Name                                | Туре                                | Value                                    |
| Arguments                           |                                     |                                          |
| FirstArgument                       | Int32                               | 0                                        |
| SecondArgument                      | String                              | "altceva"                                |
| ThirdArgument                       | String                              | null                                     |
| Properties of Read Range (previous) |                                     |                                          |
| Range                               | InArgument <string></string>        | null                                     |
| DataTable                           | OutArgument <datatable></datatable> | [OrderDate,Region,Rep,Item,Units,Unit Co |
| WorkbookPath                        | InArgument <string></string>        | "read_range_example.xlsx"                |
| Password                            | InArgument <string></string>        | null                                     |
| SheetName                           | InArgument <string></string>        | "Sheet1"                                 |
| ▲ Variables                         |                                     |                                          |
| GetRange                            | DataTable                           | [OrderDate,Region,Rep,Item,Units,Unit Co |
| FirstVariable                       | Int32                               | 0                                        |
| SecondVariable                      | Int32                               | 0                                        |
| Result                              | Int32                               | 0                                        |
|                                     |                                     |                                          |

The Locals panel displays properties or activities and user-defined variables and arguments.

The panel is only visible while debugging

#### The panel shows:

- Exceptions the description and type of the exception
- Arguments
- Variables
- Properties of previously executed activity

   only input and output properties are
   displayed
- Properties of current activity

#### **The Locals Panel**

UiPath

The panel is **only visible while debugging**. Right-click an argument, variable or property of the currently executing activity to add it to the Watch panel and monitor its execution throughout the debugging process.

The Arguments, Properties, and Variables categories can be compressed or expanded. The same is available for complex objects, which are displayed in a tabular way.

#### When debugging is paused:

You can modify the properties of the current activity and the values of variables and arguments by hovering over their Value field, clicking the button next to them, and then making edits in the Local Value window.

You can inspect the values of other items in the Locals panel in detail by hovering over the Value field and clicking the button to open the Local Value window.

**Note:** The edits made in the Local Value window are not saved in the file. After debugging is finished, the old values are still present in the Designer.

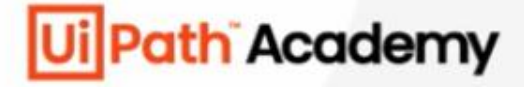

# Chapter 6: Debbuging in Studio

## **The Locals Panel**

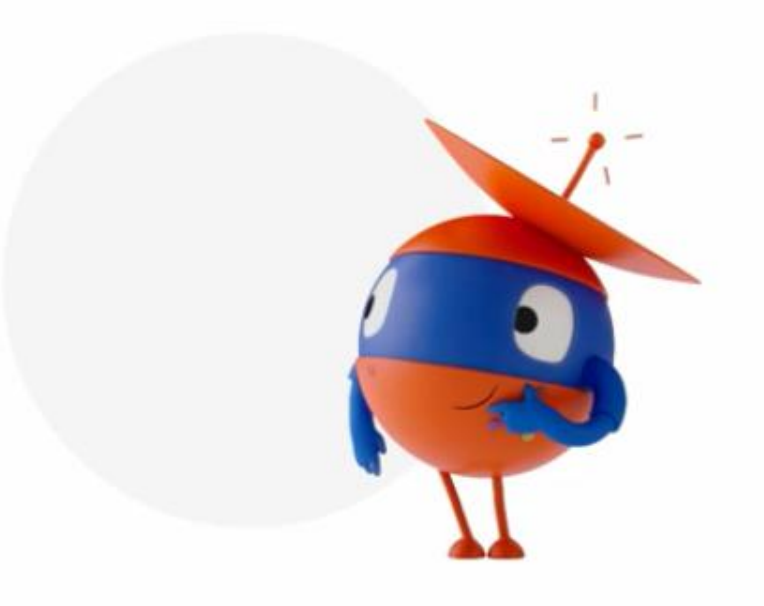

#### **Panels Resources**

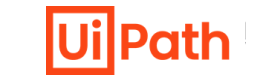

| Debugging Panel      | Link                                                                             |
|----------------------|----------------------------------------------------------------------------------|
| The Locals Panel     | https://docs.uipath.com/studio/standalone/2023.4/user-guide/the-locals-panel     |
| The Watch Panel      | https://docs.uipath.com/studio/standalone/2023.4/user-guide/the-watch-panel      |
| The Immediate Panel  | https://docs.uipath.com/studio/standalone/2023.4/user-guide/the-immediate-panel  |
| The Call Stack Panel | https://docs.uipath.com/studio/standalone/2023.4/user-guide/the-call-stack-panel |

#### **Profile Execution**

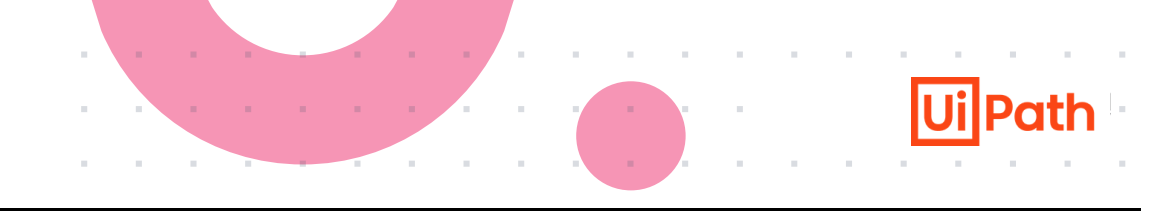

By leveraging the Profile Execution feature, you can analyze the execution time of each activity and gain insights into potential bottlenecks, allowing for optimization and improved workflow performance.

## **Profile Execution**

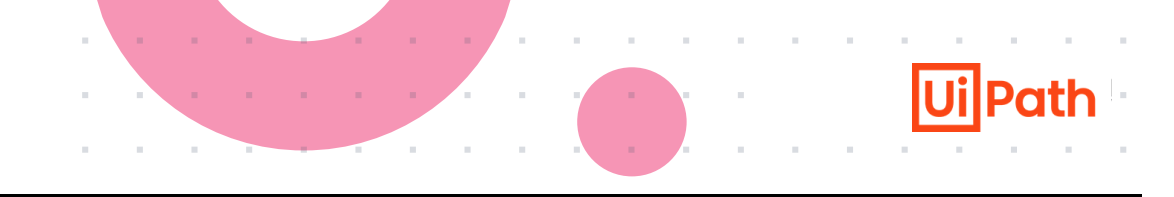

#### Use Profile Execution to identify performance issues in workflow executions.

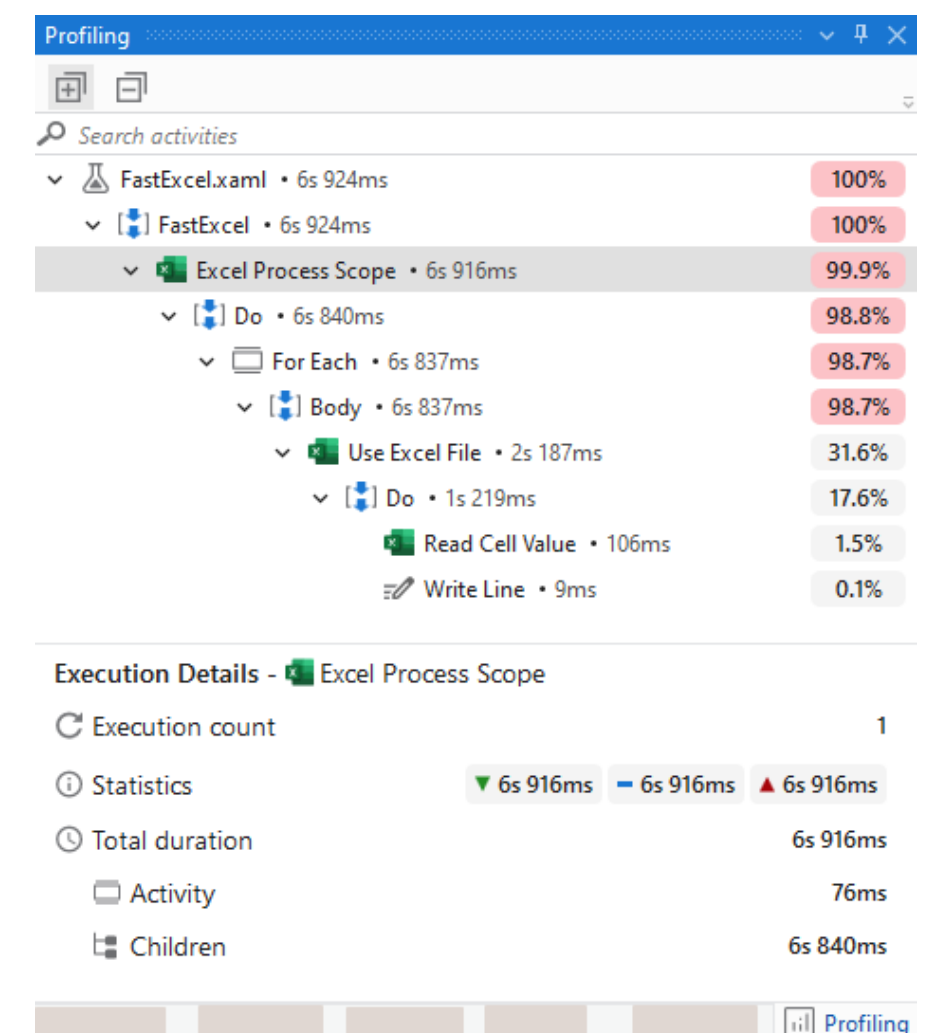

When you run or debug a workflow, Profile Execution provides a performance analysis of all the operations, showing you a cumulative percentage of the execution time of each activity.

To profile an execution, run a file or debug the file, then go to the Debug ribbon tab.

Make sure that your automation works correctly without slow performing workflows. If you identify potential flow issues, you can review workflows that take longer to be completed. Use the context menu for profiling to take actions.

The Execution Details at the bottom of the Profiling tab shows the number of executions and descriptive statistics such as the average duration and the minimum and maximum duration values.

- Profiling data generated during debugging might be different from data generated during production (running the file)
- The data is stored for each session in C:\Users\username\AppData\Local\UiPath\ProfiledRuns (see Import previous profiling sessions)

#### Analyzing profiling results

nd References Breakpoints Error Li

| HOME DESIGN DEBUG                                                                                                    |                       |                                               |                                       |                                  | indjects/ on an stadi                   |              |                         |                                                                  |                |
|----------------------------------------------------------------------------------------------------|-----------------------|-----------------------------------------------|---------------------------------------|----------------------------------|-----------------------------------------|--------------|-------------------------|------------------------------------------------------------------|----------------|
| 🕨 🕴 Step Into 📿 Retry 🚍 Fi                                                                                                    | ocus                  | Č Ê 🏒                                         | <b>≣</b>                              | <u>ا</u> لا                      | â ii                                    | •            |                         |                                                                  |                |
| Debug         Stop           File v <b>Step Over Step Over Ignore</b>                                                                                                    | Breakpoints<br>~      | Slow Execution Highligh<br>Step Trail Element | t Log Continue<br>Activities Exceptio | on Picture in R<br>n Picture Deb | Remote Profile<br>bugging - Execution - | Open<br>Logs |                         |                                                                  | ^              |
| Project v 🏨                                                                                                    | FastExcel pro         | oject.json TestCase                           | SlowExcel Work                        | flow $	imes$                     |                                         |              | ~                       | Test Explorer                                                    | ······ • • • • |
|                                                                                                    | Workflow              |                                               |                                       |                                  |                                         |              | Expand All Collapse All | 🗅 🗸 🐻 🜆 1 🐷 🗊 🗇 🗇 🏦 🏌 🏹                                          | -              |
| • Search project (Ctrl+Alt+P)                                                                                                    |                       |                                               |                                       |                                  |                                         |              | ^                       | Search files (Ctrl+Alt+T)                                        |                |
| <ul> <li>TestAutomationProject37</li> </ul>                                                                                                    |                       |                                               |                                       |                                  |                                         |              |                         | JastExcel                                                        | 00:08          |
| ✓ └a Dependencies (Windows)                                                                                                    |                       | a Flowchart                                   |                                       |                                  |                                         |              | : ^                     | JowExcel                                                         | 00:19          |
| - Automation.library.2 = 1.0.1                                                                                                    |                       |                                               |                                       | $\frown$                         |                                         |              |                         | TestCase                                                         | 00:20          |
| UiPath.Excel.Activities = 2.14.0                                                                                                    |                       |                                               |                                       |                                  |                                         |              |                         | A Workflow                                                       | 00:01          |
| > UiPath.System.Activities = 21.10.1                                                                                                    |                       |                                               |                                       | Start                            |                                         |              |                         |                                                                  |                |
| UiPath.Testing.Activities = 22.4.2                                                                                                    |                       |                                               |                                       |                                  |                                         |              |                         |                                                                  |                |
| UiPath.UIAutomation.Activities = 21.                                                                                                    |                       |                                               |                                       |                                  |                                         |              |                         |                                                                  |                |
| Services                                                                                                    |                       |                                               |                                       |                                  |                                         |              |                         |                                                                  |                |
| Entities                                                                                                    |                       |                                               |                                       |                                  |                                         |              |                         |                                                                  |                |
| > D Templates                                                                                                    |                       |                                               |                                       |                                  |                                         |              |                         |                                                                  |                |
| > 🛐 Objects                                                                                                    |                       |                                               |                                       |                                  |                                         |              |                         |                                                                  |                |
| > D .project                                                                                                    |                       |                                               |                                       |                                  |                                         |              |                         |                                                                  |                |
| >                                                                                                    |                       |                                               |                                       |                                  |                                         |              |                         |                                                                  |                |
| >                                                                                                    |                       |                                               |                                       |                                  |                                         |              |                         |                                                                  |                |
| FastExcel.xaml                                                                                                    |                       |                                               |                                       |                                  |                                         |              |                         |                                                                  |                |
|                                                                                                    |                       |                                               |                                       |                                  |                                         |              |                         |                                                                  |                |
| Sequence xaml                                                                                                    |                       |                                               |                                       |                                  |                                         |              |                         |                                                                  |                |
| SlowExcel.xaml                                                                                                    |                       |                                               |                                       |                                  |                                         |              |                         |                                                                  |                |
| TestCase.xaml                                                                                                    |                       |                                               |                                       |                                  |                                         |              |                         |                                                                  |                |
| Workflow xaml                                                                                                    |                       |                                               |                                       |                                  |                                         |              |                         |                                                                  |                |
| Ui Workflow1 xaml                                                                                                    |                       |                                               |                                       |                                  |                                         |              |                         |                                                                  |                |
| Workflow2 xaml                                                                                                    |                       |                                               |                                       |                                  |                                         |              |                         |                                                                  |                |
|                                                                                                    |                       |                                               |                                       |                                  |                                         |              |                         |                                                                  |                |
| >                                                                                                    |                       |                                               |                                       |                                  |                                         |              | ~                       |                                                                  |                |
| Activities 🖿 Project 🕥 Snippets                                                                                                    | Variables Argum       | nents Imports                                 |                                       |                                  |                                         | *            | 🔎 100% 🗸 🕅 🔛            |                                                                  |                |
| Jutput                                                                                                    |                       |                                               |                                       |                                  |                                         |              | ····· • • •             | 🕑 Test Results 🛛 🔄 Descriptor Coverage                           |                |
| S ▲0 !!0 îi 12 îi 11 ☑0 ☑0                                                                                                    | ==, Ö                 |                                               |                                       |                                  |                                         |              | ÷                       | Test Execution Results                                           | () 00:00:08    |
| earch                                                                                                    |                       |                                               |                                       |                                  |                                         |              |                         | Summary: 0 passed assertions, 0 failed assertions, 0 exceptions. |                |
| And the second second sec |                       |                                               |                                       |                                  |                                         |              | ^                       |                                                                  |                |
|                                                                                                    |                       |                                               |                                       |                                  |                                         |              |                         |                                                                  |                |
| And they been the state and some state                                                                                                    | and the second second | and the second second second                  | and the second second                 |                                  |                                         |              |                         |                                                                  |                |
|                                                                                                    |                       |                                               |                                       |                                  |                                         |              |                         |                                                                  |                |

o profile an execution, run a file r debug the file, then go to the ebug ribbon tab.

Nake sure that your automation vorks correctly without slow erforming workflows. If you lentify potential flow issues, you an review workflows that take onger to be completed. Use the ontext menu for profiling to take ctions.

he Execution Details at the ottom of the Profiling tab shows ne number of executions and escriptive statistics such as the verage duration and the ninimum and maximum duration alues.

Add To Source Control

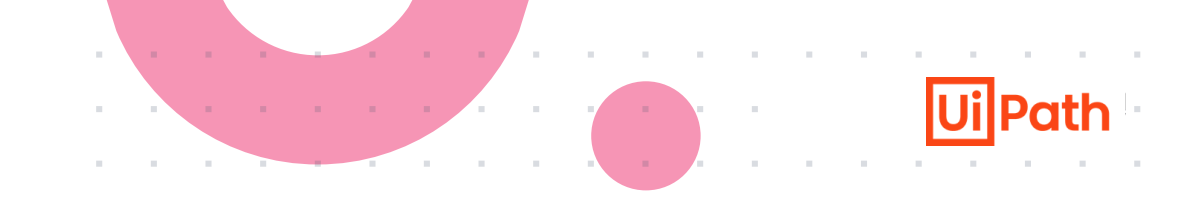

You can import profiling sessions to examine previous runs. Focus is disabled on imported profiling sessions.

#### **Context menu for profiling**

| Action              | Description                                                                                               |
|---------------------|----------------------------------------------------------------------------------------------------|
| Open                | Right-click the parent file in the Profiling tab and select <b>Open</b> to jump to the selected workflow. |
| Focus               | Right-click an activity and select Focus to center the Designer panel view on the selected activity.      |
| Search              | Use the search function to look for specific activities.                                                  |
| Expand/Collapse All | Use Expand All and Collapse All to bring to view or collapse all activities.                              |

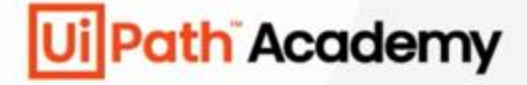

## **Chapter 6:**

# Debbuging in Studio

**Profile Execution** 

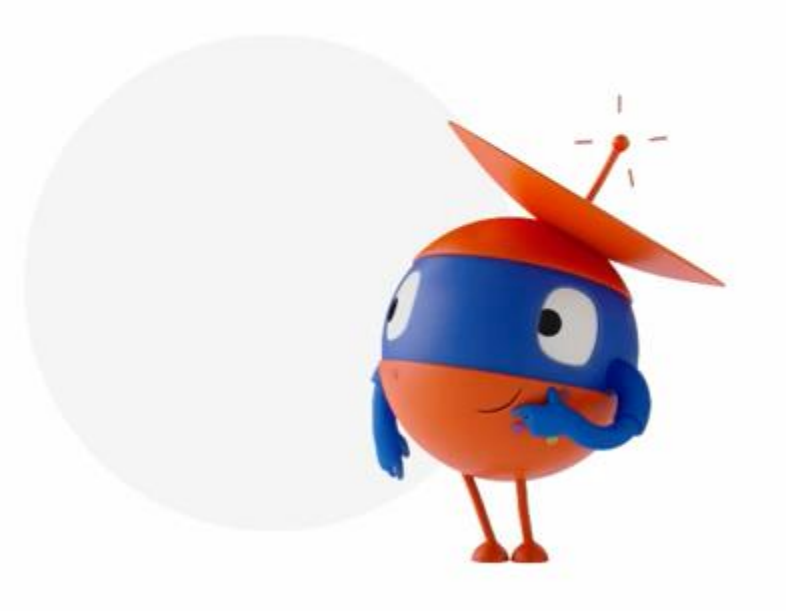

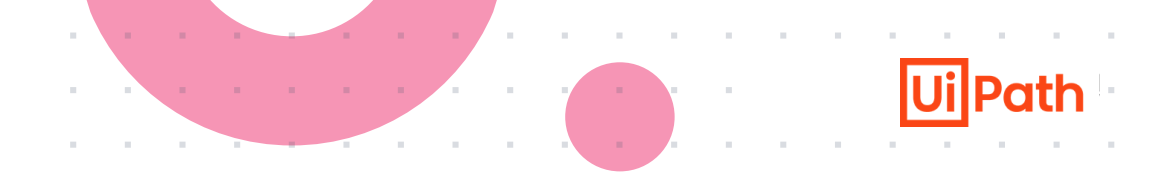

| Feature           | Link                                                                              |
|-------------------|-----------------------------------------------------------------------------------|
| Profile Execution | https://docs.uipath.com/studio/standalone/2023.4/user-guide/profile-<br>execution |

## **Classroom Exercise**

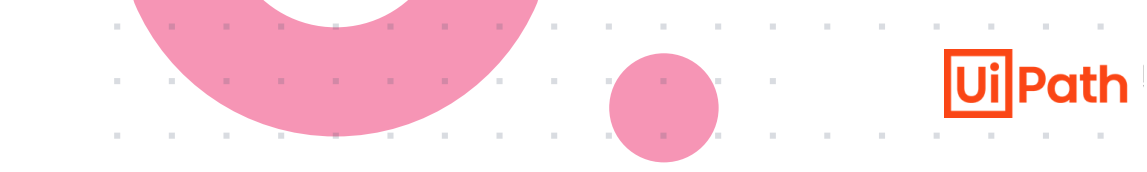

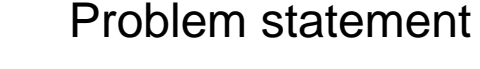

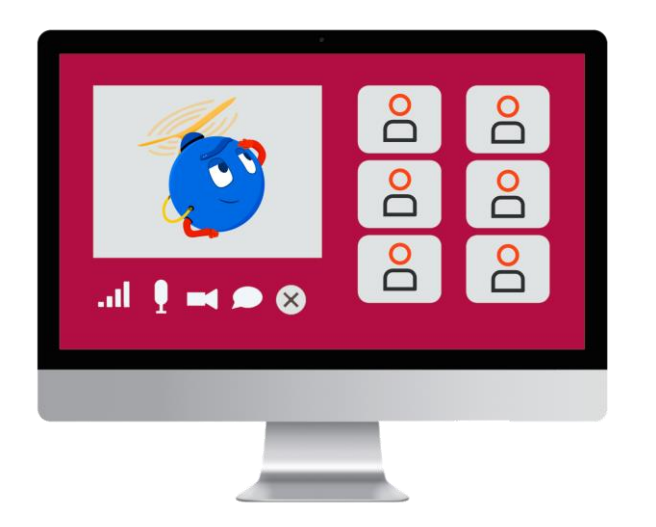

One of your team members has developed a workflow using UiPath Studio, but it is encountering errors during execution.

Your task is to effectively debug the workflow, identify the underlying issues, and apply the concepts and features covered in this course to rectify the problems.

This process should:

Read data from an Excel file. Access the RPA Challenge website. Input read data into the form fields on the RPA Challenge website.

Note: The fields will change position on the screen after every submission.

You can download the workflow provided below. Happy debugging!